## 勞保費試算操作說明

1.登入勞保局試算網頁勞保、就保、職保個人保險費試算:https://www.bli.gov.tw/0014162.html 2.應繳保費試算之被保險人類別選擇:有一定雇主員工參加就保

- 3.適用職業災害費率欄位:自行輸入費率(%):0.10
- 4.選擇「依當月投保日數計算」
- 5.選擇投保天數及勞就保月投保薪資選擇:
  - 勞保月投保薪資計算方式:月支酬金÷天數\*30=投保金額
  - 例:小朱5月工作3天總時數12小時,月支酬金2016元(時薪168元\*12小時)

2016÷3\*30=20160,故 20160元為其月薪資

月投保薪資需選擇高於 20160 元之數額,故選擇 21009 元。

職保月投保薪資(元)系統會自動跳 25250 元,不用理會這個數字

6.按下「試算」,就會在下方看到應繳保險費試算結果

| 公告資訊                                          | 線上申辦            | 便民服務                  | 業務專區           | 分眾導覽   | 交流園地                                                     | 辦事處專區      | 相關連結   |
|-----------------------------------------------|-----------------|-----------------------|----------------|--------|----------------------------------------------------------|------------|--------|
| 🖳 便民服務                                        | 务               | 勞保、就                  | <b>【保、職保個人</b> | 、保險費試算 |                                                          |            |        |
| 書表下載專區                                        | +               | 說明                    |                |        |                                                          |            |        |
| 簡易試算                                          | -               | ○ 應繳保險                | 費試算表           |        |                                                          |            |        |
| ▶ 勞保 · 就保 · 職(<br>算                           | 呆個人保險費試         | 被保險人類別                | 1:             | 7      | 身心障礙等級(度);                                               |            |        |
| ▶職漁單位及個人☆<br>▶                                | 欠費試算<br>呆給付及津貼補 | 有一定雇主<br>試算年度:<br>111 | 員工参加就保         | 3      | <ul> <li>請選擇</li> <li>普通車故保險費率</li> <li>10.5%</li> </ul> | 1          | °      |
| ▶ 墊價基金提繳費<br>▶ 勞工退休金月退(                       | 试算<br>木金試算      | 適用職業災害<br>請選擇         | ]要率;           | Č      | 或自行輸入費率(%<br>0.10                                        | ):         |        |
| <ul> <li>國民年金給付金</li> <li>農保給付金額試算</li> </ul> | 顚試算<br>瞕        | 投保日                   | 或投口目期前译        | 使用 ·   |                                                          |            |        |
| ▶ 老農津貼排富(:                                    | 土地房屋)試算         |                       | 依當月投保日數部       | tii    | 依當月投                                                     | 保日期計算(可輸入多 | 段期間)   |
| <ul> <li>老農津貼國內居(<br/>試算</li> </ul>           | 主未超過183天        | 5 投保日数(7              | Ð :            |        | 勞就保月投保薪資(<br>21.009                                      | (元): 職保月投保 | 解實(元): |
| ▶ 農民退休儲金試算                                    | μ.              |                       | <b>_</b>       |        | 21,005                                                   | 7 []       |        |
| 常見問答                                          | +               |                       |                |        |                                                          | 个用         | 坦曾     |
| 法令規章                                          | +               |                       | 6              | 試算     | 全部清除                                                     |            |        |

7.勞保費計算結果:

(以上例來說)該月勞保單位負擔:172元 勞保個人負擔48元)

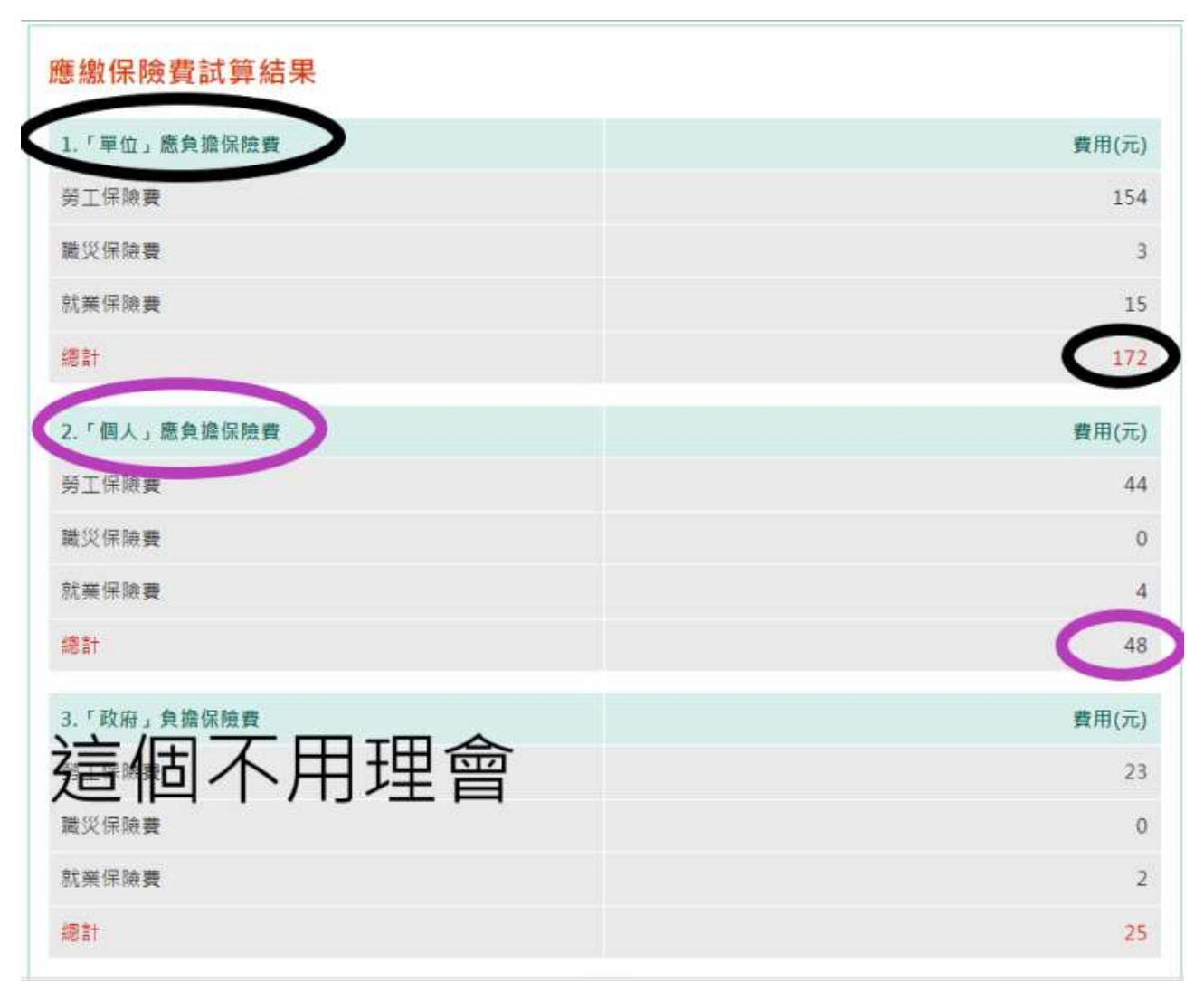

## 勞工退休金試算說明

1. 本校參考中華大學兼任助理(含工讀生、臨時工)勞保加保系統來計算:

http://event.chu.edu.tw/bli/Calculate.aspx

- **(1)**輸入日數
- (2) 輸入換算後的月薪資 20160 元
- (3)個人自願提繳通常為0
- (4)按下"試算"就會算出數字
- (5)勞退單位負擔為 126 元

((同時也可以驗算一下與勞保局的勞保試算金額是否相同))

|               | 中華大學美                     | 兼任助理(含         | 工讀生、臨日   | <b>寺工)勞保</b> ; | 加保系         | 統                         | [登入                                     |  |  |
|---------------|---------------------------|----------------|----------|----------------|-------------|---------------------------|-----------------------------------------|--|--|
| 首頁            | 中華大學首員                    | 自頁 人事室 勞動部勞工保險 |          | 局衛生福利部試算勞健保費用  |             | 試算勞健保費用                   | <b>北司国际管一下的</b>                         |  |  |
| 應繳保陵          | 會費試算表                     | 1              | 818      |                |             | 金額。                       | 也可以 <b>殿</b> 昇一下與<br>勞保局的勞保試算<br>金額是否相同 |  |  |
|               | 被保險人類別:                   | 本國籍、外籍國        | 记偶、大陸配偶✔ |                | 勞工保險        |                           | 154                                     |  |  |
|               | 外籍配偶與大陸配偶說明:其配偶           |                |          | 單位負擔           | 勞工保險        | 能職業災害保險費                  | 7 3                                     |  |  |
|               | 勞保試算年度: 民國111年01月01日起適用▼  |                |          |                | 就業保険        | 读費                        | 15                                      |  |  |
|               | 健保試算年度: 民國111年01月01日起實施 🗸 |                |          |                |             | 勞餌                        | 單位負擔(172元)                              |  |  |
| 普通            | 事故保險費率:                   | 0.105          |          |                | 勞工保險        | 發普通 <b>事</b> 故保險 <b>費</b> | 44                                      |  |  |
| (1)           | 投保日數計算:                   | 3 🖌 天(勞保與      | 勞退用)     | 個人負擔           | 勞工保険        | <sub>魚職業災害保險費</sub>       | 0                                       |  |  |
| (2)           | 每月支領金額:                   | 20160 7        |          | 就業保険           | 機費          | 4                         |                                         |  |  |
|               | 勞退試算年度: 民國111年01月01日起實施 - |                |          |                | 勞寐個人負擔(48元) |                           |                                         |  |  |
| 3) 勞退個        | 1人自願提繳率:                  | 0~%            |          |                | (輕度)普       | 通事故保險費                    | 33                                      |  |  |
|               | (4)                       | 試算 清除          |          |                | (輕度)就       | 業保險費                      | 3                                       |  |  |
| 旁退            | 固人自願提繳                    | (              | )元       |                |             | (輕度)總計                    | : <u>36元</u>                            |  |  |
| ) <u></u> 勞退/ | 霍主提繳(6%)                  | 12             | 26元      | 若為身障弩          | (中度)普       | 通事故保險費                    | 22                                      |  |  |
| 健保社           | 波保險人負擔                    | 39             | 92元      | 工個人負擔          | (中度)就       | 業保險費                      | 2                                       |  |  |
| 健保持           | 建保投保單位負擔 1238元            |                |          | (中度)總計         |             | : 24元                     |                                         |  |  |
| 健保证           | 旼府單位補助                    | 20             | )6元      |                | (重度)普       | 通事砹保險費                    | 0                                       |  |  |
|               |                           |                |          | (重度)就          | 業保険費        | 0                         |                                         |  |  |
| 註:健伤          | <實計收<br>原則訊               | 9月。            |          |                |             | (重度)總計                    | : <u>0</u> 7 <u></u>                    |  |  |